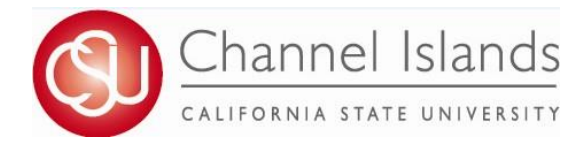

## How To Guide: Authorization to Release

Online FERPA form that allows students to authorize a designated individual to have access to their education record.

- 1. Open your browser and go to <u>https://myci.csuci.edu</u> or connect through <u>www.csuci.edu</u> and click on the myCI icon.
- 2. On the sign-in page:
  - a. Enter your Dolphin Name\* (ex. first.last)
  - b. Enter your Dolphin Password\*
    - c. Click on "Sign in" to log in.
  - \*Both are case sensitive.
- 3. Once you are logged into myCI, click on CI Records
- 4. In your Student Center, navigate to the **Personal Information** section and in the dropdown select **Authorization to Release**.

|                                    | vercome to myCr                                                                          |  |
|------------------------------------|------------------------------------------------------------------------------------------|--|
| Dolphin Name                       | NEW TO CSU CHANNEL BLUNDS?                                                               |  |
| Dolphin Pasoword                   | Activate your account                                                                    |  |
| Sign In<br>Perget Password? ( Unip | SYSTEM UPDATES                                                                           |  |
|                                    | 2019-04-05 - 5:00 PM - CE Records and CE Personnel -<br>Scheduled Deventione for Upgrade |  |
|                                    | Help                                                                                     |  |

| Academics                                                                                                    |                                                                                                    |                                                                                             |               |  |
|----------------------------------------------------------------------------------------------------|----------------------------------------------------------------------------------------------------|---------------------------------------------------------------------------------------------|---------------|--|
| Search<br>Elan<br>Enroll<br>My Academics<br>Schedule<br>Planner<br>other academic                                            | <b>v</b> ] (9)                                                                                           | (i) You are not enrolled                                                                    | I in classes. |  |
| ✓ Finances                                                                                                    |                                                                                                    |                                                                                             |               |  |
| My Account<br>Account Inquiry<br>Enroll In Direct<br>Deposit<br>Financial Aid<br>View Financial Aid<br>Accept/Decline Awards | You have no outstar<br>Important Student Fee Infor<br>Make a Payment                                     | You have no outstanding charges at this time.<br>rtant Student Fee Information<br>a Payment |               |  |
| other financial 🗸 📎                                                                                                    |                                                                                                    |                                                                                             |               |  |
| Personal Information                                                                                                    |                                                                                                    |                                                                                             |               |  |
| Demographic Data<br>Emergency Contact<br>Names<br>User Preferences<br>Privacy Settings<br>Authorize to Release               | Contact Information<br>Permanent Address<br>1 University Dr.<br>Camarillo, CA 93012<br>Main Phone Number | Mailing Address<br>1 University Dr.<br>Camarillo, CA 93012<br>Dolphin Email Address         |               |  |

- 5. Read through the Authorization to Release instructions and information.
- 6. After reading instructions, input the third-party designees first name, last name, access code, and expiration date.
  - a. Access code must be a 4 digit code specific to the third-party designee.
  - b. Expiration date must fall within range indicated in the instructions.
  - If date falls outside expiration days, you will receive an error when you attempt to save.

| st Name     | *Last Name          | *Access Code Expiration Date 10 + -                                |
|-------------|---------------------|--------------------------------------------------------------------|
| *Department | *Records to Release | Personal Find   21   First () 1 of 1 () Last<br>Runpose of Release |

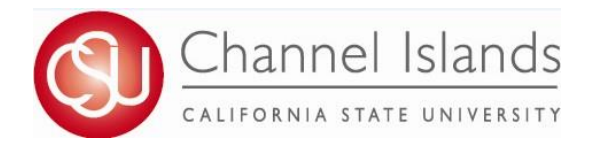

## How To Guide: Authorization to Release

Online FERPA form that allows students to authorize a designated individual to have access to their education record.

7. After entering third-party designee(s), specify the Department, Records to Release, and Purpose of Release.a. You must specify each individual department and record to be released.

8. Once you have added all you third-party designees, click **Save.** 

|       |                     |                          | Expiration          | Jate                     | B                                                                                                    |
|-------|---------------------|--------------------------|---------------------|--------------------------|----------------------------------------------------------------------------------------------------|
|       |                     | Personalize   F          | ind   🖉   🔣         | First 🕢 1 of 1           | Last                                                                                                    |
| tment | *Records to Release | ٩                        | *Purpose of Release | ,<br>()                  |                                                                                                    |
|       |                     |                          | K                   |                          |                                                                                                    |
|       |                     |                          |                     |                          |                                                                                                    |
|       |                     |                          |                     |                          |                                                                                                    |
|       | ment                | Inent Records to Release | Personalize   Fi    | Personalize   Find   (2) | Personalize   Find [2] [] First () 1 of 1<br>ment *Records to Release *Purpose of Release<br>] Q Q 0<br>() 0 |

| uthorized Records to be Released to |                         |   |                     | Find First 🕢 1 of 1 🕢 Li |                                    |       |   |     |  |
|-------------------------------------|-------------------------|---|---------------------|--------------------------|------------------------------------|-------|---|-----|--|
| Fi                                  | rst Name Flipper        |   | *Last Name Dolphin  | *Acce                    | ss Code 2002 Expiration Date 08/24 | /2021 | H | +   |  |
|                                     | *Department             |   | *Records to Release |                          | *Purpose of Release                | 5015  |   | Las |  |
| 1                                   | Academic Records        | Q | Transcripts         | Q                        | Dad needs to know.                 | 6     | + | -   |  |
| 2                                   | Financial Aid           | Q | Award Letter        | Q                        | Dad needs to know.                 | 0     | + | -   |  |
| 3                                   | Student Financial Servi | Q | 1098-T Form         | Q                        | Need it for tax information.       | 6     | + | -   |  |

9. Please, keep in mind you can always edit your third-party designee or records to be released at any time.